# Logmaster Fatigue Dashboard – Explainer

06/06/2025 11:23 pm AEST

### **Main Fatigue Dashboard**

The main screen displays a list of drivers—each identified in bold—along with the vehicle they were last driving, their last known location, and the fatigue plan they are operating under.

The 'Last Event' column indicates whether the driver was working or resting, and when that last event was recorded. The 'Rule' column shows which fatigue rule applies to the next required break.

The 'Latest Break Time' indicates when the driver must take a break by to remain compliant. 'Break Required' shows how long the break must be. The 'Current 24hr Total Work' indicates hours worked in the past 24 hours.

'Last Updated' shows when Logmaster last received data from the driver's app to calculate this information.

|                                      | Fatigue Das                              | Fatigue Dashboard 🕹 Select Proto / Coper 🏘 🋓 🕅 |                 |               |             |                  |             |                   |                |                         |                  |         |
|--------------------------------------|------------------------------------------|------------------------------------------------|-----------------|---------------|-------------|------------------|-------------|-------------------|----------------|-------------------------|------------------|---------|
| Back to Parent Account               | Addia Nee high flae Taechamp fou Hou Rea |                                                |                 |               |             |                  |             |                   | C 🛢            |                         |                  |         |
| Business Navigation                  | VEHICLE                                  | DRIVER                                         | LAST LOCATION   | FATIQUE PLAN  | WORK STATUS | LAST EVENT       | RULE        | LATEST BREAK TIME | BREAK REQUIRED | CURRENT 24HR TOTAL WORK | LAST UPDATED     | ACTIONS |
| Dashboard<br>Drivers +               | OATTRK                                   | Josh Demo                                      | Yanabilba       | Standard Solo | Rest.       | 05/06/202510:48  | 7 Days      | 07/06/202512:19   | 79.36          |                         | 04/05/2025 36:29 | 1       |
| Vehicles >                           | 81001                                    | Meg Becker                                     | Dean Park       | Standard Solo | Rest.       | 03/06/2025 12:29 | S30 Hours   | 03/06/2025 12:53  | 00/15          |                         | 03/06/2025 12:29 | 1       |
| Reports >                            | DEMOADHOC                                | Stewart Demo                                   | Leichhardt      | Blim Solo     | Rest.       | Involid date     | 7 Days      | 05/06/2025 10:48  | 96:00          |                         | 02/06/2025 10:56 | :       |
| Admin >                              | 130840                                   | BTS Demo Driver 3                              | South Brisbane  | Standard Solo | Rest.       | 18/05/2025 12:56 | 7 Days      | 21/05/2025 03.17  | 35.39          |                         | 18/05/2025 14/12 | I       |
| Support +                            | 02ITRK                                   | Jarrod Citizen                                 | clemantis       | Standard Solo | Rest.       | 00/05/2025 18:45 | 24:00 Hours | 02/05/2025 06:41  | 12:00          |                         | 01/05/2025 19:59 | 1       |
| Fatigue Compliance                   | ABC188                                   | John Smith                                     | Sydney          | Standard Solo | Rest        | 75/04/2025 22:36 | 24:00 Hours | 18/04/2025 06:44  | 12:00          |                         | 77/04/2025 22:45 | 1       |
| Management •<br>Fatigue Dashboard    | 021TRK                                   | Harry Citizen                                  | Belgrave        | Bfm Solo      | Rest        | 02/04/2025 20:46 | 615 Hours   | 03/04/2025 01:47  | 0015           |                         | 02/04/2025 20:47 | 1       |
| Conformance<br>Fatigue Accreditation | OSITRK                                   | Jules Citizen                                  | Ferritree Gully | Bfm Solo      | Pest.       | 06/02/2025 13:30 | 7 Days      | 11/02/2025 21:03  | 132.00         |                         | 10/02/2025 09:03 | i       |
| Registers                            | DEMOI23                                  | Jay Citizen                                    | Delgrave        | Dim Solo      | First.      | 15/01/2025 12:02 | 24:00 Hours | 16/01/2025 04:02  | 07:00          |                         | 15/00/2025 15:45 | 1       |
| Forms >                              | DEMOADHOC                                | Jerry Citizen                                  | Belgrave        | Standard Solo | Rest        | 02/10/2024 17:22 | \$30 Hours  | 05/10/2054 5146   | 00.15          |                         | 02/10/2024 17:23 | 1       |

## **Next Night Rest Due**

This tab displays when drivers are next due for a night rest under their applicable fatigue rule. It shows the required night rest timeframe and the last updated timestamp, helping you see which drivers need overnight rest soon.

| Fatigue Dashboard Active Next Night Rest Next Twenty Four Hour Rest                              |         |                     | 📩 Select: Profile / Depot |
|--------------------------------------------------------------------------------------------------|---------|---------------------|---------------------------|
| All v Sort By v Q, Driver                                                                        |         |                     | 5                         |
| DEVER                                                                                            | RULE    | LATEST BREAK TIME   | LAST UPDATED              |
| John Smith                                                                                       | 14 Days | 01/05/2025 01:00 AM | 17/04/2025 22:45          |
| Harry Citizen                                                                                    | 14 Days | 13/04/2025 01:00 AM | 02/04/2025 20:47          |
| BTS Demo Driver 3                                                                                | 14 Days | 29/05/2025 01:00 AM | 18/05/2025 14:12          |
| 3ay Otizen                                                                                       | 14 Days | 26/01/2025 01:00 AM | 15/01/2025 15:45          |
| Meg Becker                                                                                       | 14 Days | 14/06/2025 01:00 AM | 03/06/2025 12:29          |
| Chris F Demo                                                                                     | 7 Days  | 09/12/2023 01:00 AM | 07/12/2023 13:17          |
| Jerry Citizen                                                                                    | 14 Days | 13/10/2024 01:00 AM | 02/10/2024 17:23          |
| Jarrod Citizen                                                                                   | 14 Days | 12/05/2025 01:00 AM | 01/06/2025 19:59          |
| Josh Demo                                                                                        | 14 Days | 15/06/2025 01:00 AM | 04/06/2025 16:29          |
| Showing 9 of 96 Choles<br>Showing 1 of 1 Pages<br>Displaying drivers with a next night rest dise |         |                     | Prov 1 Next               |

#### Next 24-Hour Rest Due

This view highlights drivers who will soon need a 24-hour continuous rest, based on 7-day or 14-day cumulative fatigue rules. It supports better planning of availability and compliance.

| Fatigue Dashboard                                                                                                    |         |                   | 🏂 Select: Profile / Depot |
|----------------------------------------------------------------------------------------------------|---------|-------------------|---------------------------|
| Active         Next Night Rest         Next Twenty Four Hour Rest           All         *         Sort By         *         Q. Drive |         |                   | <del>د</del>              |
| DRIVER                                                                                                    | RULE    | LATEST BREAK TIME | LAST UPDATED              |
| John Smith                                                                                                    | 7 Days  | 23/04/2025 17:22  | 17/04/2025 22:45          |
| Harry Citizen                                                                                                    | 14 Days | 08/04/2025 09:47  | 02/04/2025 20:47          |
| BTS Demo Driver 3                                                                                                    | 7 Days  | 23/05/2025 09:04  | 18/05/20251412            |
| Jay Citizen                                                                                                    | 14 Days | 21/01/2025 04:45  | 15/01/2025 16:45          |
| Meg Becker                                                                                                    | 7 Days  | 08/06/2025 0816   | 03/06/2025 12:29          |
| Chris F Demo                                                                                                    | 28 Days | 03/01/2024 12:17  | 07/12/2023 13:17          |
| Jerry Citizen                                                                                                    | 7 Days  | 08/10/2024 16:30  | 02/10/2024 17:23          |
| Jarrod Citizen                                                                                                    | 7 Days  | 07/05/2025 17:27  | 01/05/2025 19:59          |
| Showing 8 of 16 Entries<br>Showing 1 of 1 Pages<br>Displaying drivers with a 24 hour rest due                                        |         |                   | Prev 1 Next               |
|                                                                                                    |         |                   |                           |

#### **Individual Driver Drilldown**

Clicking on a driver opens a detailed view of that driver's fatigue data. You'll see the rules being applied, the latest time breaks are required by, and the break durations.

Additional panels show how much work is completed and remaining under 7-day and 14-day rules, as well as calculated deadlines for night rests.

| Detailed Fatigue Dashboard                                                                                                    |                      |                                                                             |                     |                                                                                                    |                                                           |                                                                                         | 2. Salact Profile / Depox |  |
|----------------------------------------------------------------------------------------------------|----------------------|-----------------------------------------------------------------------------|---------------------|----------------------------------------------------------------------------------------------------|-----------------------------------------------------------|-----------------------------------------------------------------------------------------|---------------------------|--|
| € Back                                                                                                    |                      |                                                                             |                     |                                                                                                    |                                                           |                                                                                         |                           |  |
| La Bréan Jub Cono<br>₿ Velles: Scrite                                                                                                    |                      |                                                                             |                     |                                                                                                    | Los Cyclose & Collogo State     Felges Rive: conduct data |                                                                                         |                           |  |
|                                                                                                    |                      |                                                                             |                     |                                                                                                    |                                                           |                                                                                         |                           |  |
| Instantial     Instantial     Instantial     Instantial     Instantial     Instantial     Instantial     Instantial     Instantial     Instantial     Instantial     Instantial |                      | йын<br>70арл<br>70арл<br>10арл<br>10арл<br>10арл<br>10арл<br>10арл<br>10арл |                     | Later How Yellows<br>8105/0010 00<br>8105/0010 00<br>004/0010 00<br>004/0010 00<br>404/0010 00<br>404/0010 000 |                                                           | Ar Indust<br>30<br>30<br>30<br>30<br>30<br>30<br>30<br>30<br>30<br>30<br>30<br>30<br>30 |                           |  |
| E 16 Dava Work Rules                                                                                                    |                      |                                                                             | Night Rest Required |                                                                                                    |                                                           |                                                                                         |                           |  |
| Rule Set                                                                                                    | Counting Point Start | Counting Point End                                                          | Total Nork          | Work Nemalizing                                                                                                | Ryle Set                                                  | Counting Point Start                                                                    | Calculated Latert Start   |  |
| Standard Sala                                                                                                    | 00/06/5005 H.H       | W/04/2025 14.14                                                             | 040                 | 18940                                                                                                    | Darshed Late                                              | 0206/2025-08-16                                                                         | INVESTIGATION OF ANY      |  |
| Standard Sola                                                                                                    | 00082005-0846        | 10942025-0845                                                               | 62.03               | war                                                                                                    | Standard Sole                                             | 05062005-08-45                                                                          | W/W/W/W/W/                |  |
|                                                                                                    |                      |                                                                             |                     |                                                                                                    | Standard Solo                                             | 00/06/2020-08-06                                                                        | N/billios orde AM         |  |
|                                                                                                    |                      |                                                                             |                     |                                                                                                    | Standard Sole                                             | 00062035 M/M                                                                            | INTREDOCS OF DO ANY       |  |
|                                                                                                    |                      |                                                                             |                     |                                                                                                    |                                                           |                                                                                         |                           |  |
| 🔗 7 Days Work Rules                                                                                                    |                      |                                                                             |                     |                                                                                                    |                                                           |                                                                                         |                           |  |
| Rule Set                                                                                                    | Counting Point Start | Counting Point End                                                          | Total Work          | Work Itemaining                                                                                                |                                                           |                                                                                         |                           |  |
| Survey set                                                                                                    | Sector Parts         | veste sources must                                                          | 900                 | N. W.                                                                                                    |                                                           |                                                                                         |                           |  |

#### Summary

The Fatigue Dashboard gives transport operators a comprehensive overview of their fleet's compliance with fatigue rules. It provides both a snapshot across all drivers and deep visibility into individual drivers' schedules and rest requirements. This supports better operational planning, driver safety, and regulatory compliance.